## **External Examiner Induction**

#### **Online Submission Information**

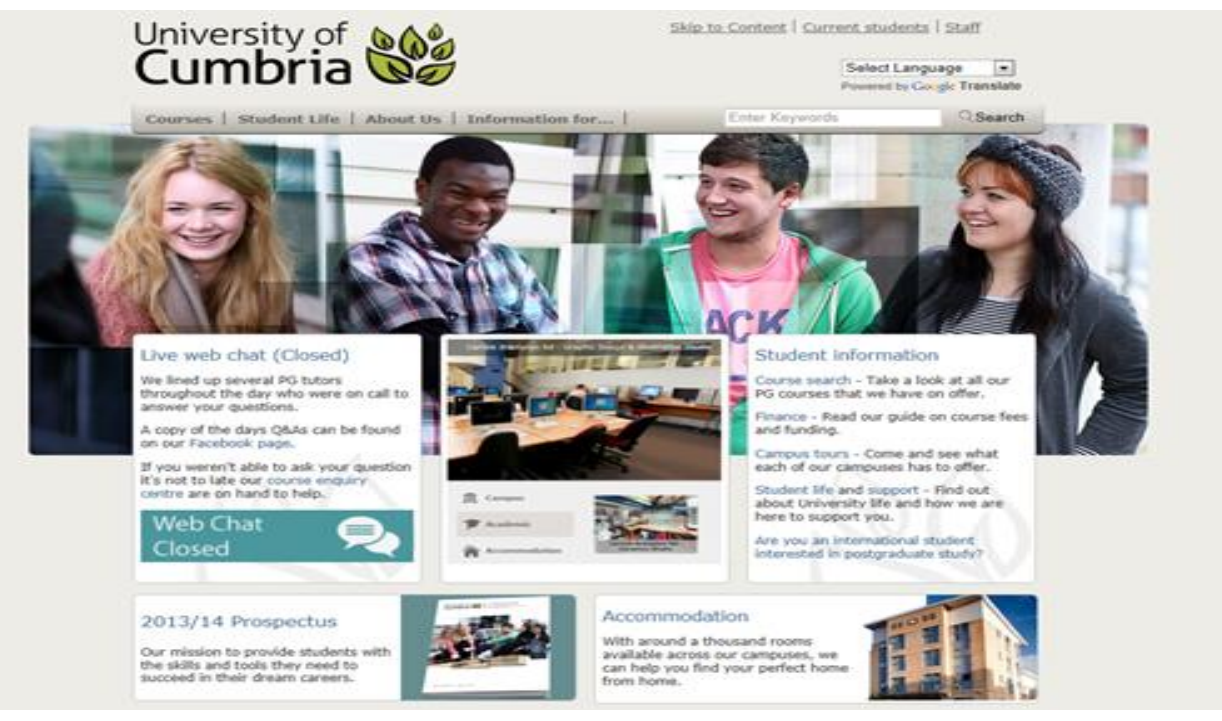

## Clicking on the picture will take you to UoC web pages

www.cumbria.ac.uk

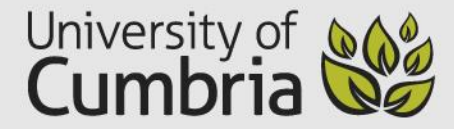

### **SIGNING IN TO BB**

This link will take you to the Blackboard homepage.

In the area circled (opposite) you will need to type your username and password.

You will have **received this by email when your username and password** was created for the first time by the University.

You will also have been enrolled on the Blackboards related to the modules and programme/s for which you are responsible.

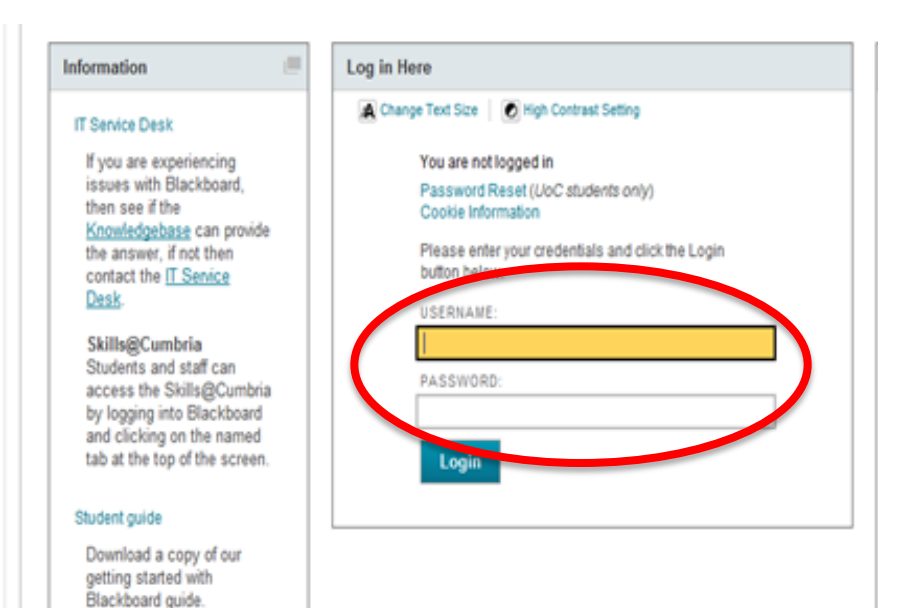

www.cumbria.ac.uk

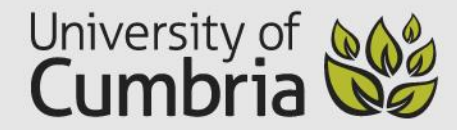

### USING THE CONTROL PANEL

Blackboard Accessibility information - Instalation details

| rile | Euro view Pavonite                                      | is roots her         | P           |              |                             |                              | _        |                            |                             |                     |
|------|---------------------------------------------------------|----------------------|-------------|--------------|-----------------------------|------------------------------|----------|----------------------------|-----------------------------|---------------------|
|      | University of Cumbria                                   | My Institutio        | on Courses  | APT          | Skills@cumbria              | Jobs & Careers               | Care     | er Ahead AQD               | Staff Community             | Reassessme          |
|      | n 🔿 Home Page                                           |                      |             |              |                             |                              |          |                            |                             | Edit h              |
| -    | APSY7012 (13/4 CFS SE<br>Research Skills and<br>Methods | ■ C<br>EM1) <b>↑</b> | Home Pag    | e            |                             |                              |          |                            |                             |                     |
|      | Home Page                                               |                      | My Announce | ments        |                             |                              | ÷¢F      | My Calendar                |                             |                     |
|      | CONTACTS                                                |                      | No Cour     | se Annound   | cements have been pos       | ted in the last 7 days.      |          | No calendo                 | r events have been posted f | or the next 7 days. |
|      | Discussions                                             |                      |             |              |                             | more announcemente           |          |                            |                             | more celender ev    |
|      | Group wiki - sharing spa                                | ace                  |             |              |                             | more announcements           |          |                            |                             | nore calendar ev    |
|      | Tools                                                   |                      |             |              |                             |                              |          |                            |                             |                     |
|      | Help                                                    |                      | My lasks    |              |                             |                              |          |                            |                             |                     |
|      | Module Guide                                            |                      | My Tasks:   |              |                             |                              |          |                            |                             |                     |
|      | Lectures and Workshop                                   | s                    |             |              | No tasks due.               |                              |          |                            |                             |                     |
|      | Information Sheets - The What is?                       | e                    |             |              |                             | more tasks                   |          |                            |                             |                     |
|      | PODCASTS                                                |                      |             |              |                             |                              |          |                            |                             |                     |
|      | Assessment                                              |                      |             | Thi          | s is where                  | vou need t                   | o h      | ۵                          |                             |                     |
|      | Extra Reading and<br>Resources                          |                      |             | loo          | king/work                   | ing as an ex                 | kter     | nal                        |                             |                     |
|      | COURSE MANAGEM                                          | EN                   |             | еха          | miner                       |                              |          |                            |                             |                     |
| -    | Control Panel                                           |                      | Rh          |              |                             |                              |          |                            |                             |                     |
|      |                                                         |                      | © 1997-2013 | Blackboard I | nc. All Rights Reserved, US | Patent No. 7 493 396 and 7 5 | 58.853 A | Additional Patents Pending |                             |                     |

www.cumbria.ac.uk

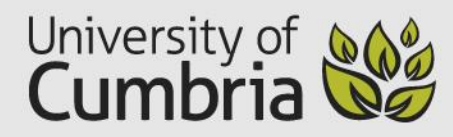

### **TWO MAIN SUBMISSION ACCESS AREAS**

Course tools and Grade Centre are the most likely places you will find the material that you need to carry our ex examining duties.

Your programme contact will give you the specific information because it is programme dependent.

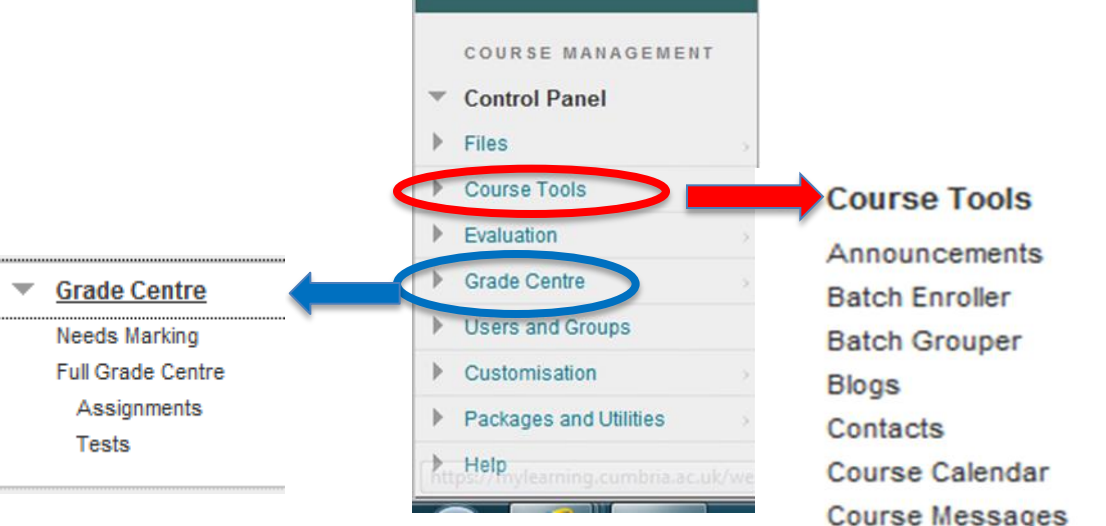

www.cumbria.ac.uk

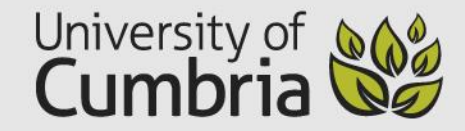

Mobile Compatible Test List

Tests, Surveys and Pools

TurnitinUK Assignments by Groups

TurnitinUK Assignments

Discussion Board

Glossarv

Journals

Send Email

Tasks

# MARK SHEET RECEIPT

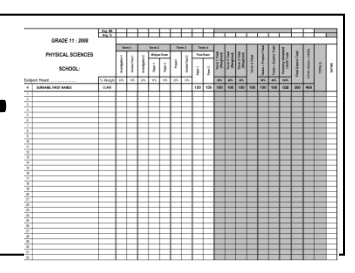

• Post

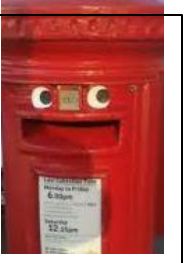

- Dedicated Bb for external examiners
- Button on a Bb marked external examiners

- Different programmes will adopt different practices.
- The programme contact will advise/negotiate

with you.

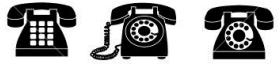

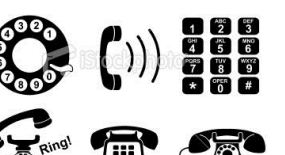

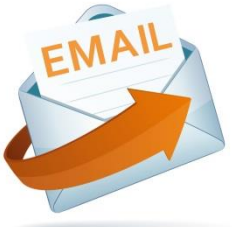

# OTHER ONLINE METHODS -PebblePad

| Add New   | Design New                |                     | Tools & Resources               | Settings |           |         |
|-----------|---------------------------|---------------------|---------------------------------|----------|-----------|---------|
|           |                           |                     |                                 |          |           |         |
| - 38 /    | ATLAS                     |                     |                                 |          |           |         |
|           |                           |                     |                                 | Dashbo   | ard       |         |
|           | Resource Manager          |                     |                                 |          |           | Stabler |
| <u>مل</u> | lember's Dashboard Manage | er's Dashboard      |                                 |          |           |         |
|           | Workspaces I am managing  | (1)                 |                                 | Ū        | Search    | Ū       |
|           | Setup (0) Active (1)      | Archived            |                                 |          | ٩         |         |
| 4         | 2013                      |                     |                                 | •        |           |         |
|           | Administration            |                     |                                 | Ø        | Resources | 0       |
|           | My Regions (0)            |                     |                                 |          |           |         |
|           | You have not bee          | en given administra | itor permissions on any region: | 5        |           |         |
|           |                           |                     |                                 |          |           |         |

### **OTHER ONLINE METHODS** Assignment upload through Bb – Grade Centre

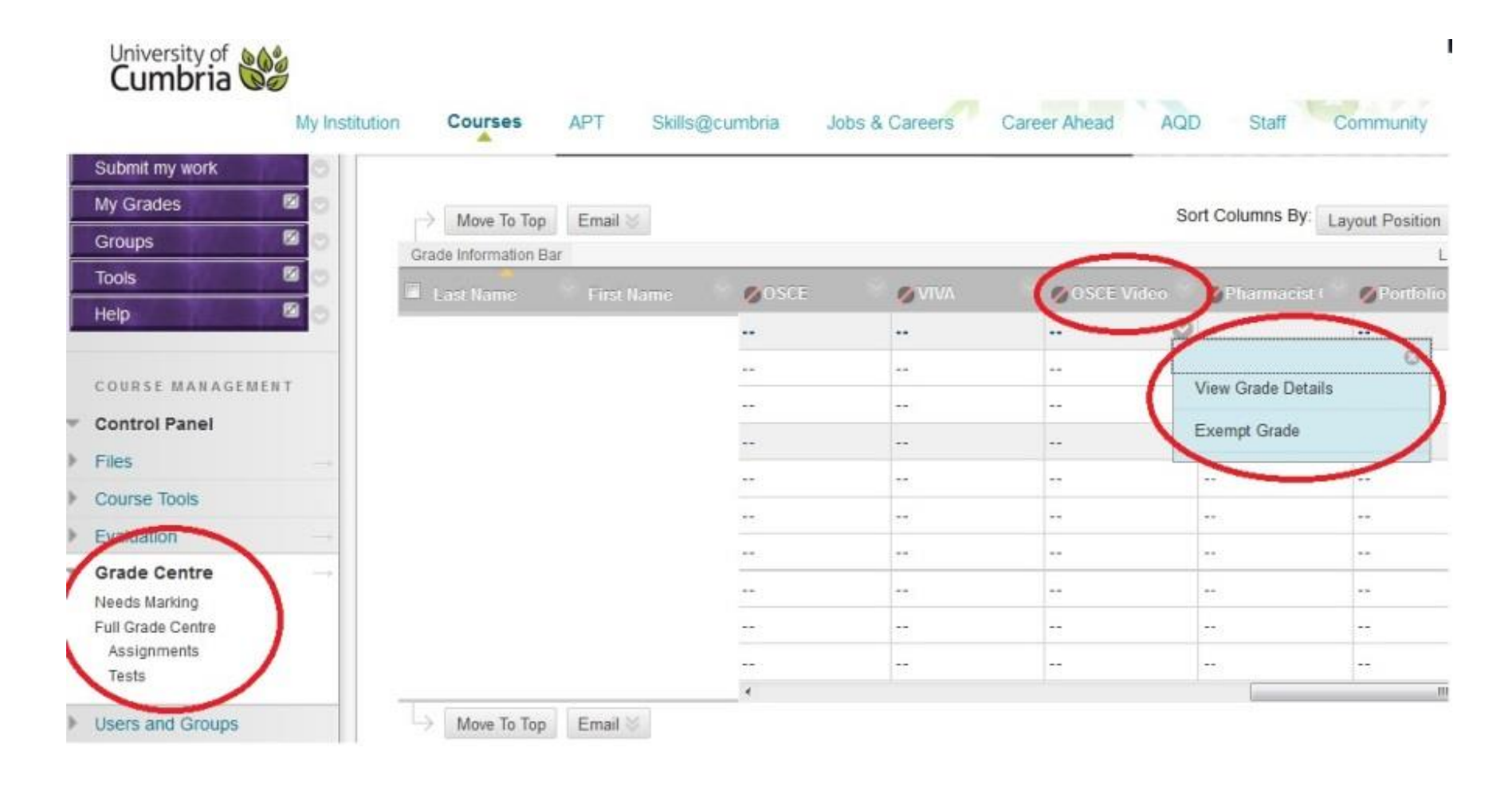

# OTHER ONLINE METHODS Saved in external examiner area or Blackboard

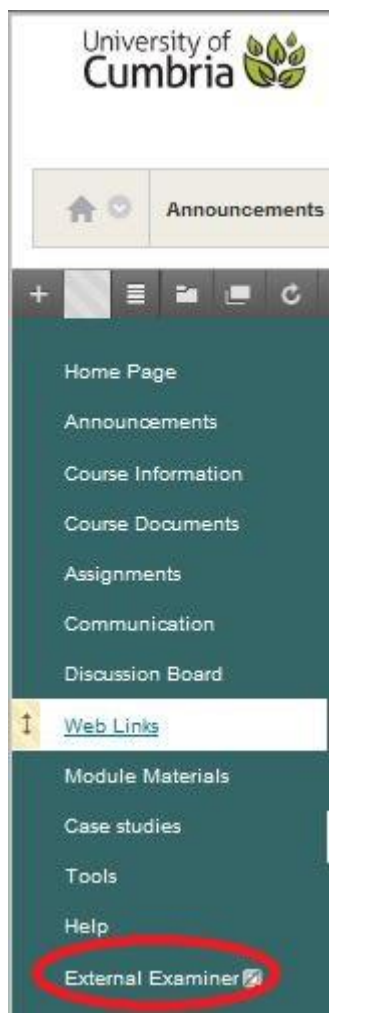

# WHO TO CONTACT

- Programme Leader (appointed other)
- Itservicedesk@cumbria.ac.uk 01228 888888
- PebblePad: email <u>sarah.ruston@cumbria.ac.uk</u>

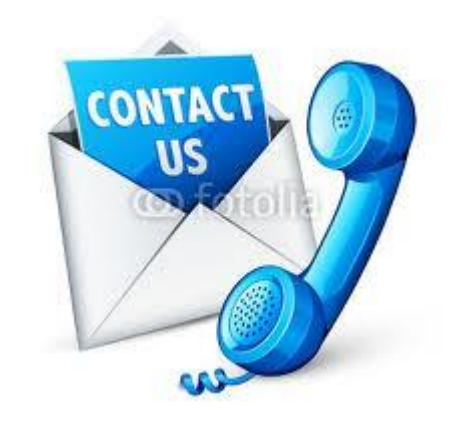